## ◇・■・◇ ご利用上の注意 ◇・■・◇

web予約をされた資料は確保されるまでは準備状態です。確保

前に予約された資料を館内の利用者がカウンターに持ってき

た場合は、そちらを優先しますのでご了承ください。

利用の開始

◆申請当日から利用することができます。

予約するとき

- ◆受取場所
- 選択に誤りがないように指定をお願いします。
- 移動図書館車「ドンちゃん号」の指定はできません。
- ◆シリーズものの資料
- ・シリーズの借りる順番や、複数巻まとめての通知の指定はできません。
- ◆予約できないとき
- ・貸出中の資料の返却期限が過ぎている場合は、予約ができません。

須屋市民センター、学校で返却されたときは、回収・返却処理が終わるまで貸出中の状態のま まですので、ご注意ください。

### 予約の順番がきたとき

◆予約資料の貸出準備ができたら、図書館メールアドレスinfo-koshilb@koshi-library.coda.ne.jpか らメールでお知らせます。(迷惑メール対策を設定されている方は解除をお願いします。) ◆カウンターの予約用紙に記入して予約した場合も、同様の方法でお知らせします。 ◆お知らせメールは送信専用です。返信しても対応できません。ご了解ください。

予約資料の取り置き期間

◆メールをご本人が確認されたかどうかにかかわらず、取り置き期間はメール送信日を含めて 8日間です。8日経過後は、「予約取消」になりますので、ご注意ください。

貸出しできない場合

◆予約された資料が破損・汚損・紛失などにより、貸出せないことがあります。その場 合は図書館からお知らせします。

パスワード・メールアドレス

◆パスワードの管理にご注意ください。※「パスワード」「メールアドレス」をお忘れに なった場合、個人情報保護のため電話やメールでお教えすることができません。図書館に本 人確認ができる運転免許証、健康保険証などをお持ちください。

◆「パスワード」「メールアドレス」はログイン画面内で変更することができます。

携帯電話からは http://www.koshi-lib.jp/ m/ からアクセスできます。

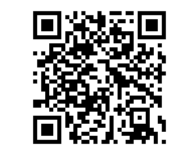

#### 合志市立図書館

西合志図書館 〒861-1104 合志市御代志1661-265 TEL:096-242-5555

ヴィーブル図書館 〒861-1116 合志市福原2922 TEL:096-248-5754 泉ヶ丘市民センター図書館 〒861-1112 合志市幾久富1947-7 TEL:096-247-1315

インターネット予約サービスの操作方法

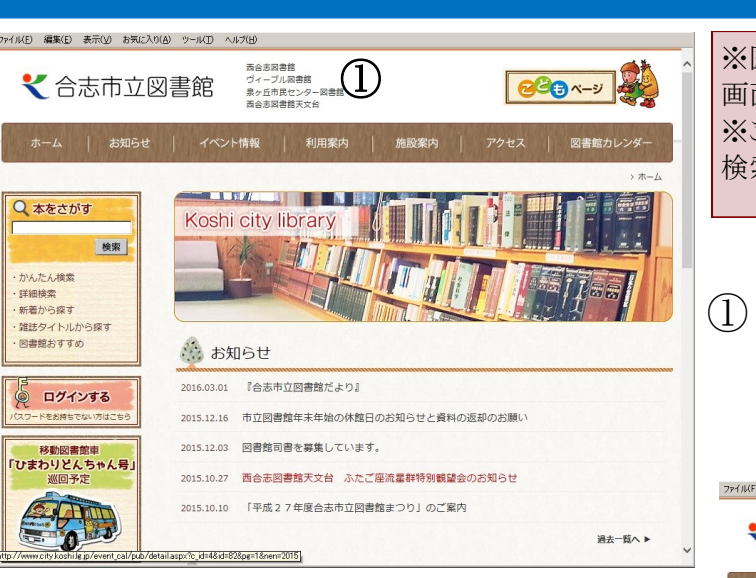

(2)「本をさがす」に書名または著者名を入力し 「検索」ボタンをクリックします。 ※漢字・かな どちらでも入力できます。

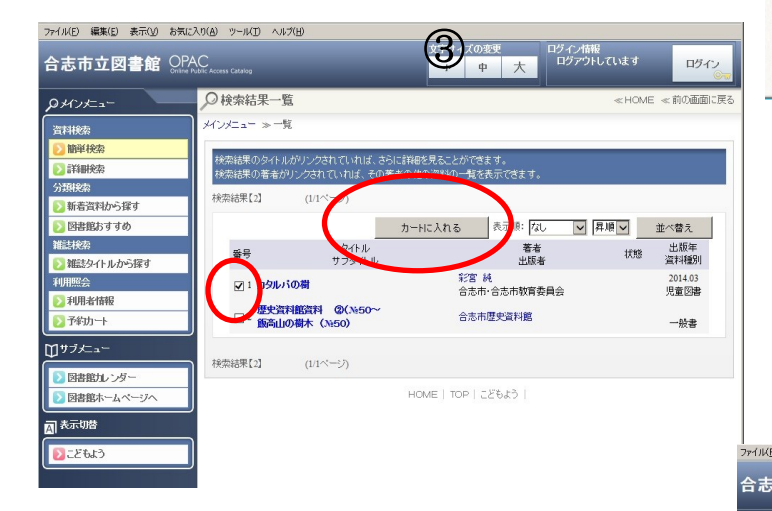

(4) 他にも予約したい資料があれば、「簡単検 索」ボタンなどから続けて検索し予約できま す。

#### 平成30年7月更新

# (パソコン版)

※図はIEブラウザの画面になります。ご使用の環境によって 画面が異なる場合があります。 ※この操作手順は標準的な操作方法になります。図書詳細 検索画面からも検索できます。

#### 合志市立図書館ホームページ http://www.koshi-lib.jp/にアクセスします。

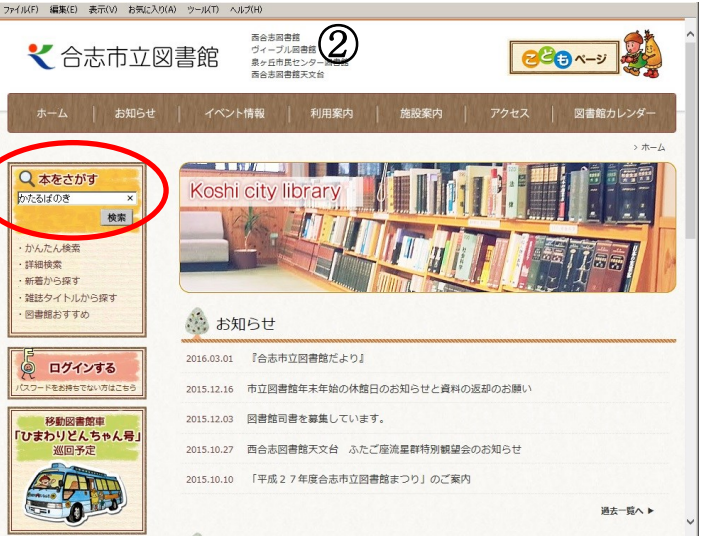

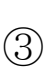

(3) 「検索結果一覧」の画面で、予約したいタイトル 名のチェックボックスにチェックを入れて、「カー トに入れる」ボタンをクリックします。

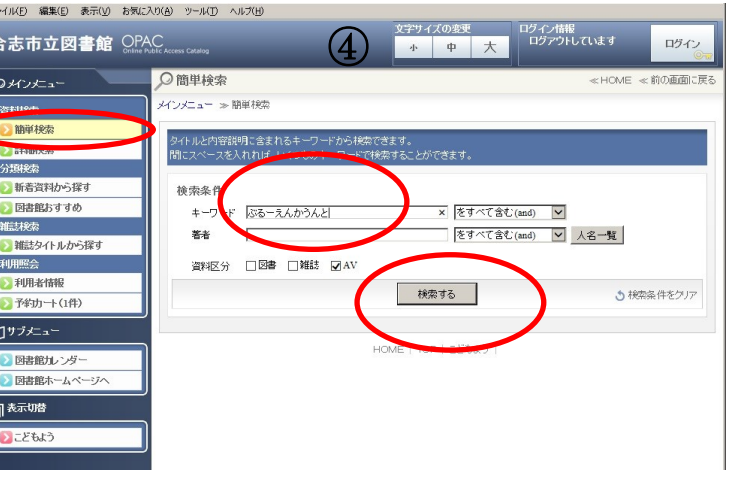

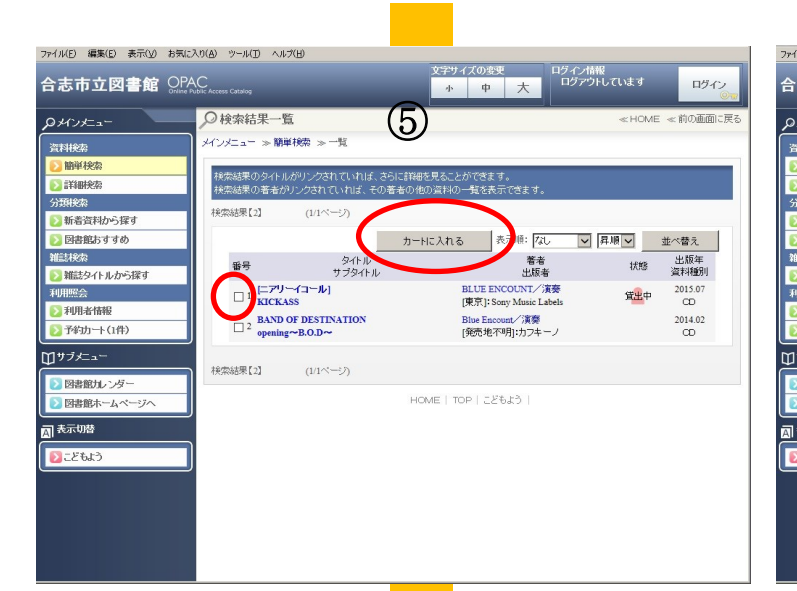

(5) ③と同様に、「検索結果一覧」の画面で、予約 したいタイトル名のチェックボックスにチェックを 入れて、「カートに入れる」ボタンをクリックしま す。

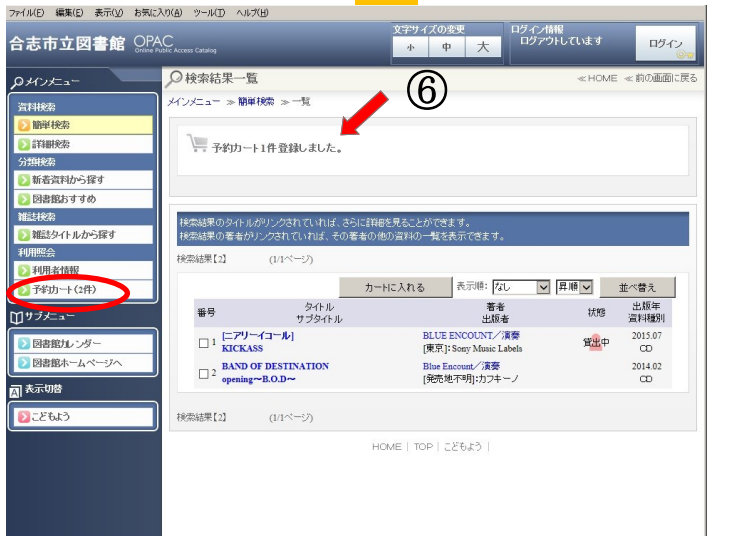

(6)予約カートに入った状態です。 検索結果のタイトルがリンクされていれば、さら に詳細を見ることができます。 「予約カート」ボタンで予約画面に移行します。

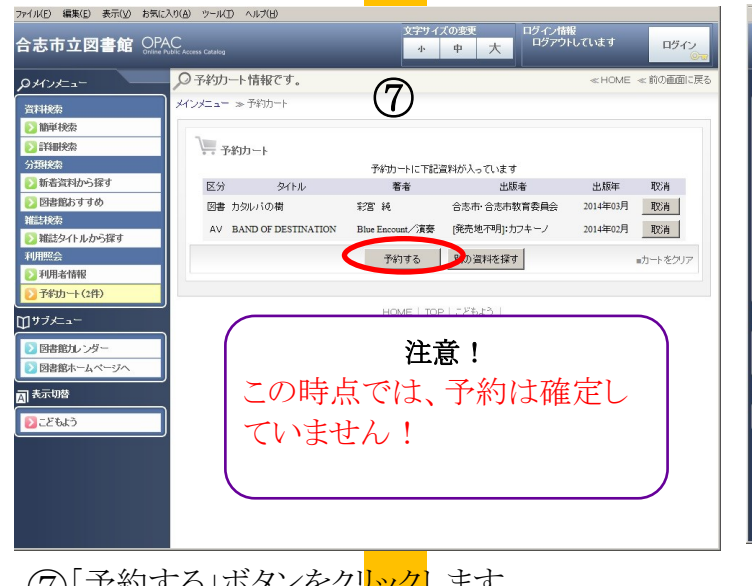

| ルE 編集E 表示() お知<br>志市立図書館 OF | 20(9) ツールロ ヘルプ(9)<br>AC<br>AC<br>Action Costing<br>サー 中 大<br>ログイノ情報<br>ログイノ情報<br>ログイノ情報<br>ログイノ情報<br>ログイノ情報<br>ログイノ情報<br>ログイノ情報<br>ログイノ情報<br>ログイノ情報<br>ログイノ情報 |
|-----------------------------|----------------------------------------------------------------------------------------------------|
| ×インメニュー                     | 𝒫利用者番号を入力してください。                                                                                                    |
| 料税索                         | メインメニュー ≫ 予修功一ト ≫ ログイン                                                                                                    |
| 簡単検索                        |                                                                                                    |
| 詳細検索                        | (1) 并用者の632±                                                                                                    |
| 類検索                         | 利用表集局 123456789 (半角数字 9桁)                                                                                                    |
| 新着資料から探す                    | 1377-F                                                                                                    |
| 図書館おすすめ                     |                                                                                                    |
| 試検索                         | 次に進む やめる                                                                                                    |
| 雑誌タイトルから探す                  |                                                                                                    |
| 明照会                         | 第二回題している                                                                                                    |
| 利用者情報                       | 情報の表照や                                                                                                    |
| 予約由十(2件)                    | パスワード・Eメールアドレス                                                                                                    |
| サブメニュー                      | の変更はこちら<br>D-21 #2700 #270                                                                                                    |
| 図書館カレンダー                    | 互称り苦切友大                                                                                                    |
| 図書館ホームページへ                  |                                                                                                    |
|                             | 94hu                                                                                                    |
| 表示切替                        | ・カタルバの樹                                                                                                    |
| こどもよう                       | BAND OF DESTINATION                                                                                                    |
|                             |                                                                                                    |
|                             | HOME   TOP   こどもよう                                                                                                    |
|                             |                                                                                                    |
|                             |                                                                                                    |
|                             |                                                                                                    |
|                             |                                                                                                    |

(8)「利用者番号」、「パスワード」を入力し、「次に 進む」ボタンをクリックします。 「利用者番号」は図書館カードの裏面にある 9桁の数字です。

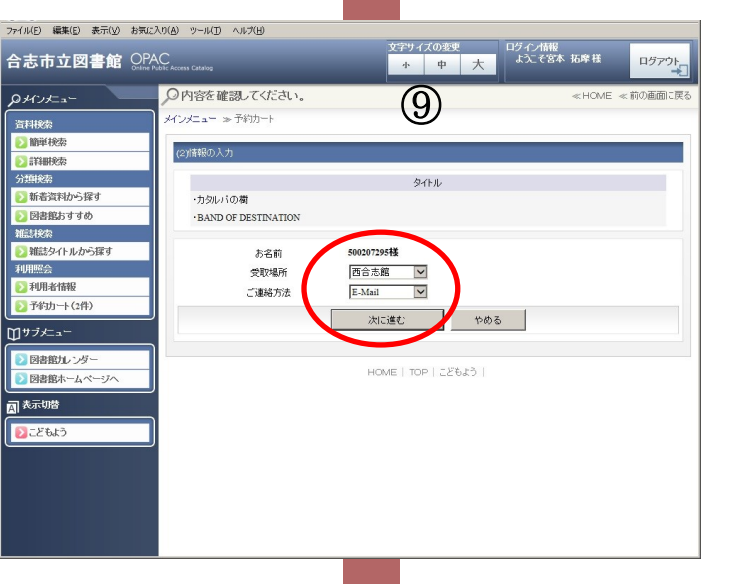

「受取場所」を3館から選択し、「次に進む」ボタ (9)ンをクリックします。

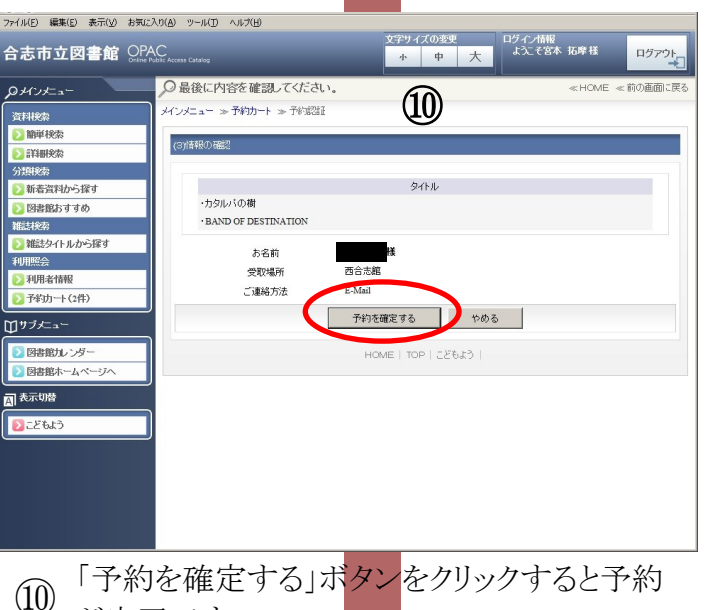

が完了です。

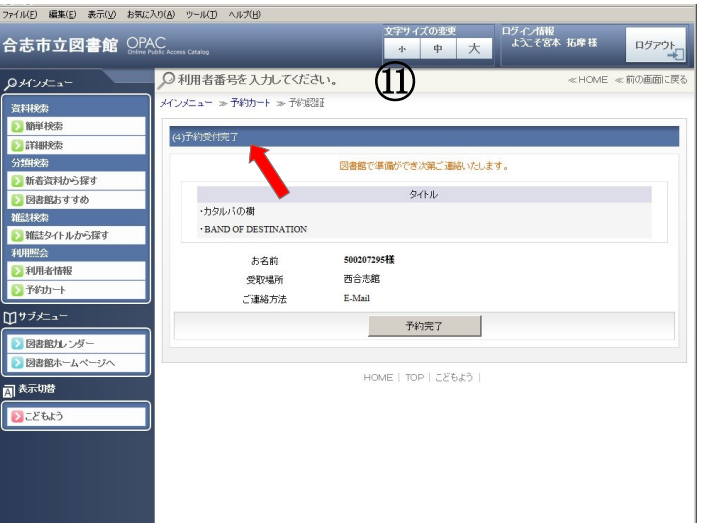

(11)予約受付けが完了しました。 いたします。しばらくお待ちください。

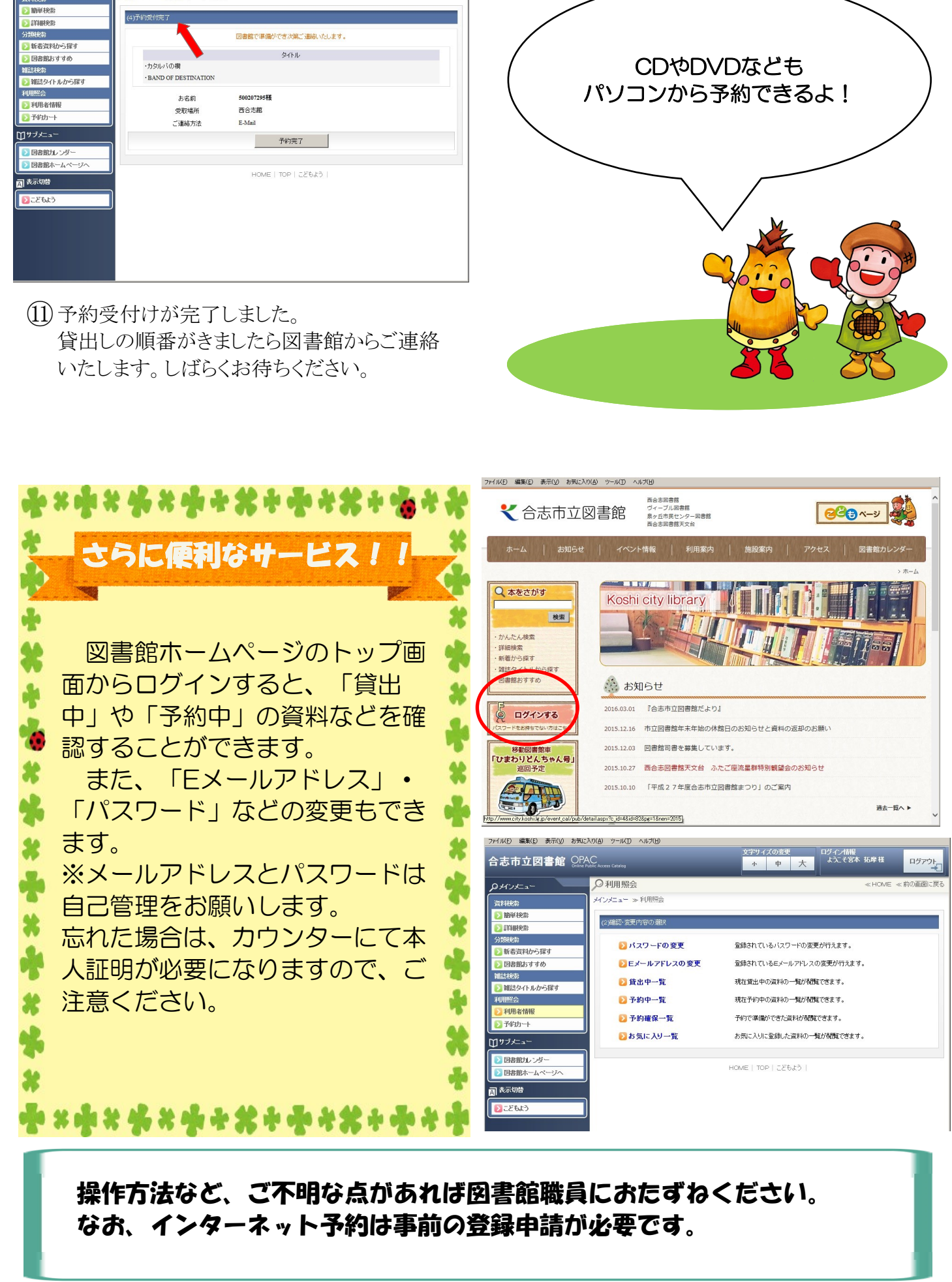